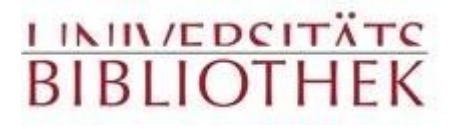

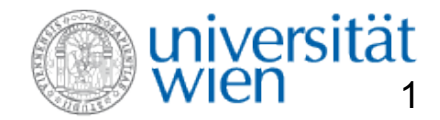

Phaidra Tutorial 1 – Suchen in Phaidra

# **Tutorial 1**

- Suchen in Phaidra

# Bei allgemeinen Fragen wenden Sie sich bitte an

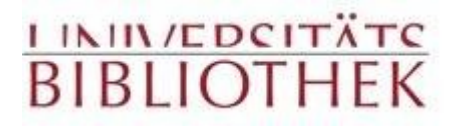

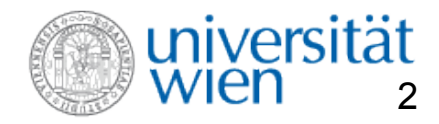

# Phaidra - Tutorial 1 - Überblick

# Willkommen in Phaidra!

Phaidra, ein Akronym für *Permanent Hosting, Archiving and Indexing of Digital Resources and Assets* ist ein gesamtuniversitäres Digital Asset Management System mit Langzeit-Archivierungsfunktionen.

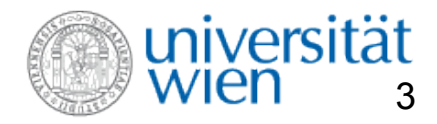

# Phiadra - Tutorial 1 - Überblick

Phaidra bietet als beständiger Datenpool für Verwaltung, Forschung und Lehre die Möglichkeit der langfristigen Verwaltung von Digitalisaten, eine flexible Nutzung der Ressourcen, das Auffinden und Abrufen von vorbereiteten digitalen Objekten – durch persistente Zitierbarkeit -, die entsprechend, vor allem durch die Verwendung eines Metadatenschemas, strukturiert sind.

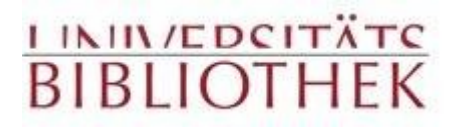

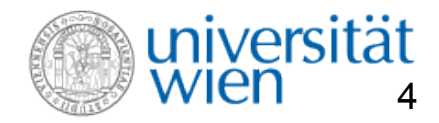

# **HILFE: Hilfsfunktionen in Phaidra**

# **Hilfe in Phaidra:**

Grundsätzlich gilt folgendes: Wenn Sie Hilfe benötigen, fahren Sie mit der Maus über den betreffenden Begriff/Link.

Nach ca. vier Sekunden erscheint dort ein erklärender Text.

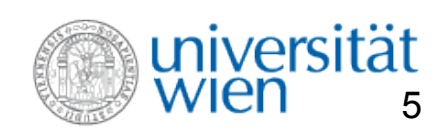

## **HILFE in Phaidra**

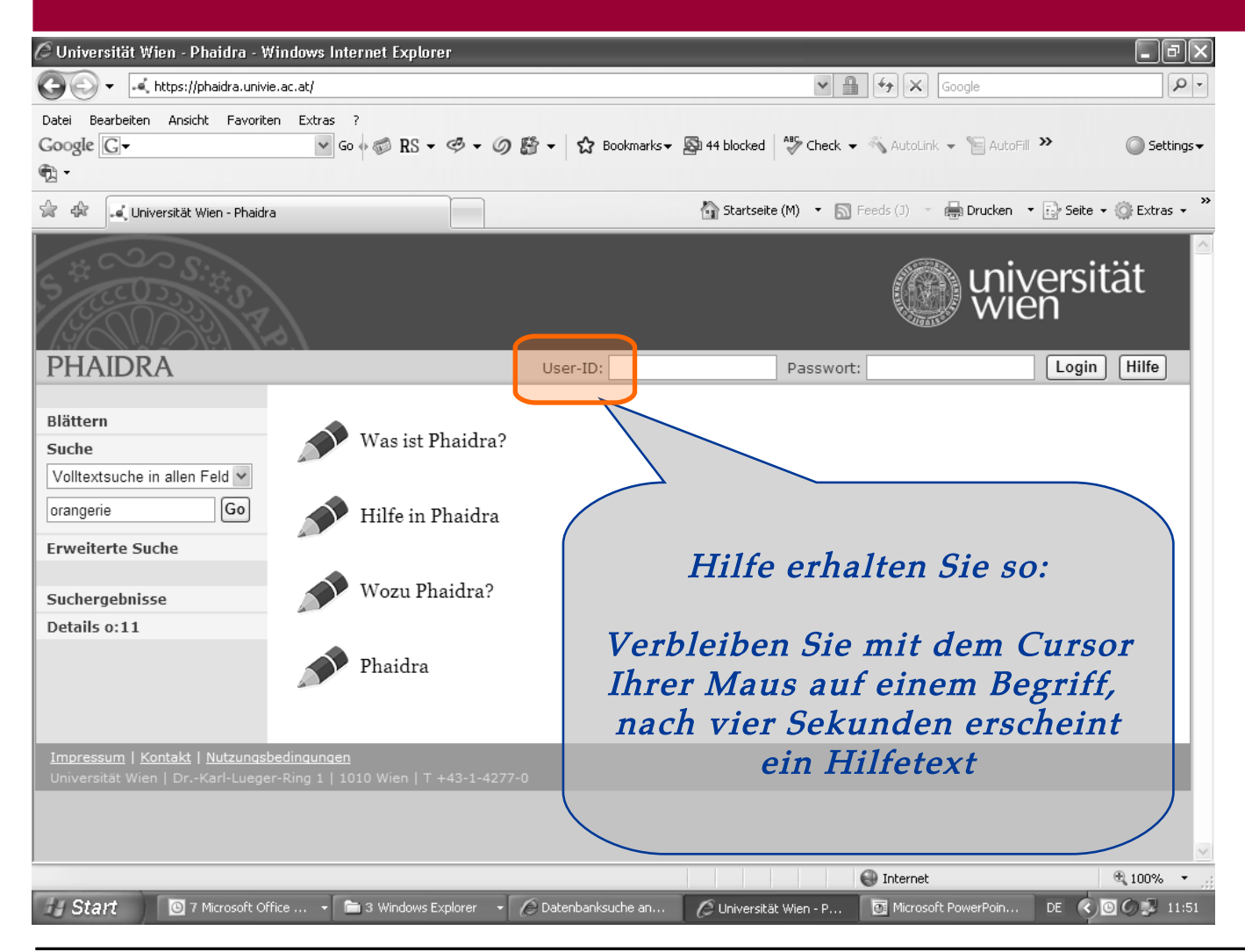

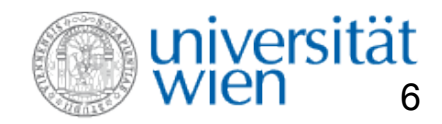

# Phaidra - Die Suchfunktionalitäten

| 🖉 Universität Wien - Phaidra - Windows Internet Explorer                                                            |                                                                        | - ®×                                                      |
|----------------------------------------------------------------------------------------------------|------------------------------------------------------------------------|-----------------------------------------------------------|
| GO + ttps://phaidra.univie.ac.at/                                                                                   | Google                                                                 |                                                           |
| Datei Bearbeiten Ansicht Favoriten Extras ?                                                                         |                                                                        |                                                           |
| Google G → Go → G RS → Ø → Ø Bookmarks→ B 44 block                                                                  | ed 🛛 🐣 Check 👻 🔨 AutoLink 👻 📔 AutoFill ≫                               | Settings                                                  |
| ₩2 •                                                                                                    |                                                                        |                                                           |
| 🚖 🕸 🦂 Universität Wien - Phaidra                                                                                    | seite (M) 🔹 🔝 Feeds (J) 🔹 🖶 Drucken 🔹 🔂 Seite 👻                        | 🔘 Extras 🗸 "                                              |
| S COSSI TA                                                                                                    | () universit                                                           | ät                                                        |
| PHAIDRA User-ID:                                                                                                    | Passwort: Login                                                        | Hilfe                                                     |
| Blättern<br>Suche<br>Volltextsuche in allen Feld<br>orangerie<br>Erweiterte Suche<br>Suchergebnisse<br>Details 0:11 |                                                                        |                                                           |
| Hier können Sie nach s<br>( <u>"Blättern</u> ", " <u>Such</u><br>oder nach den eigene<br><u>Ol</u>                  | sämtlichen Obj<br><u>e", "Erweiterte</u><br>n Objekten suc<br>bjekte") | ekten suchen<br><u>e Suche</u> ")<br>chen (" <u>Meine</u> |
| 🛿 Start 🔟 7 Microsoft Office 🔹 🚔 3 Windows Explorer 🔹 🌈 Datenbanksuche an 🌈 Univer                                  | rsität Wien - P 🙍 Microsoft PowerPoin DE 🔇                             | 0 💭 11:51                                                 |

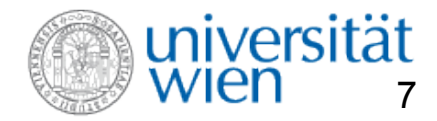

# **Suche in Phaidra**

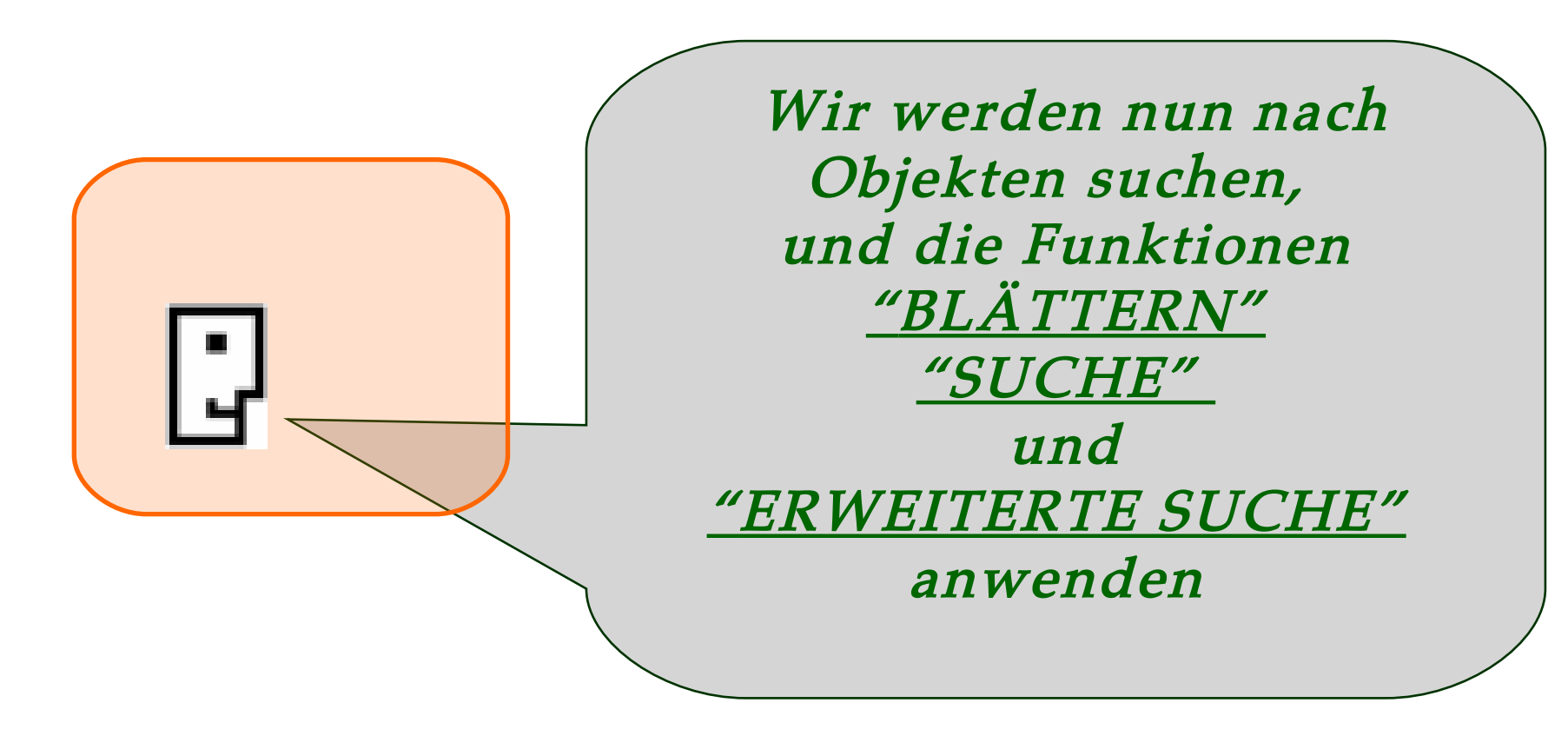

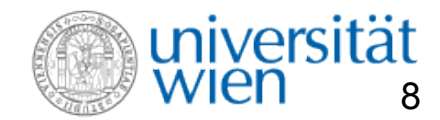

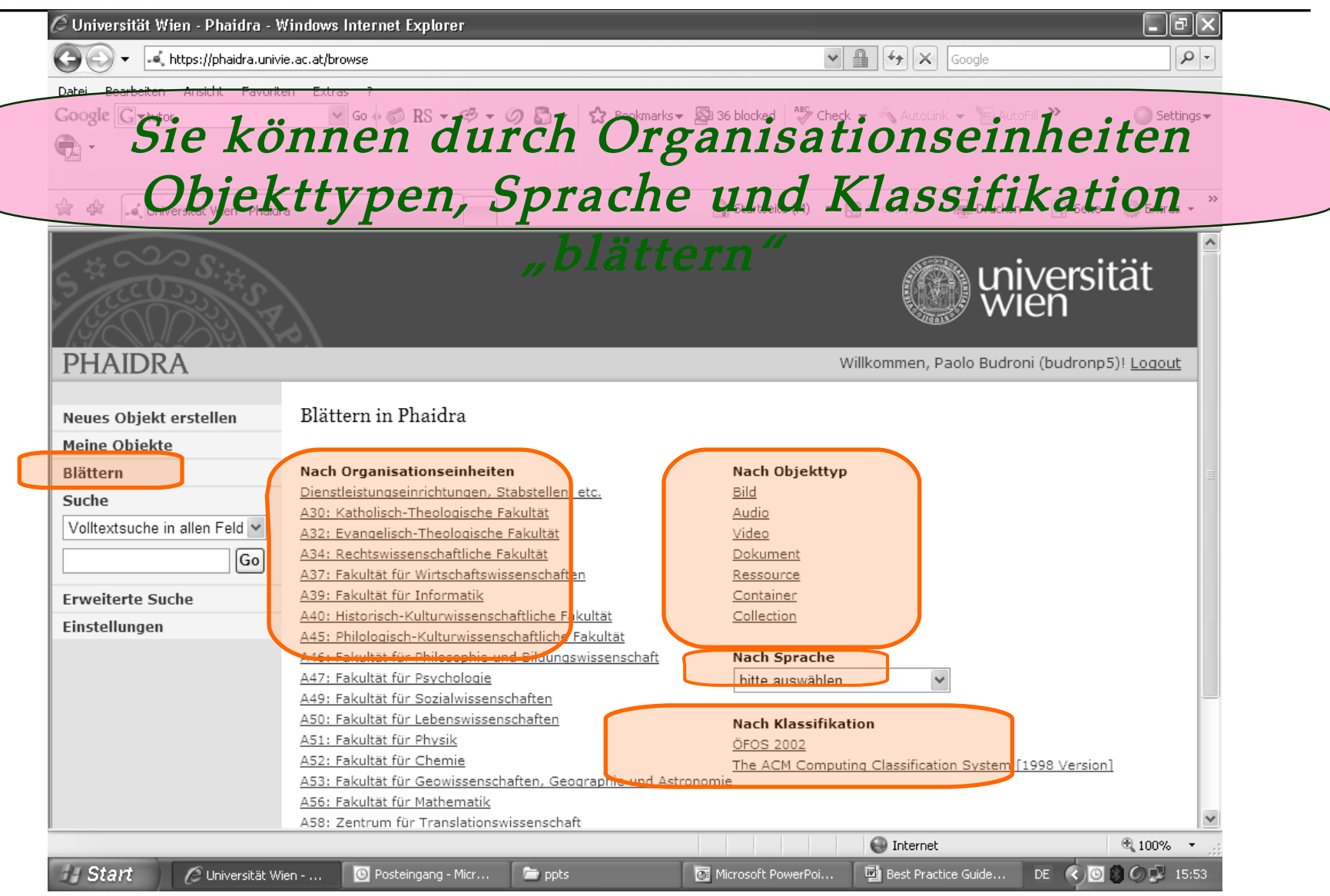

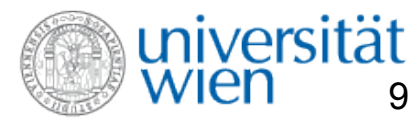

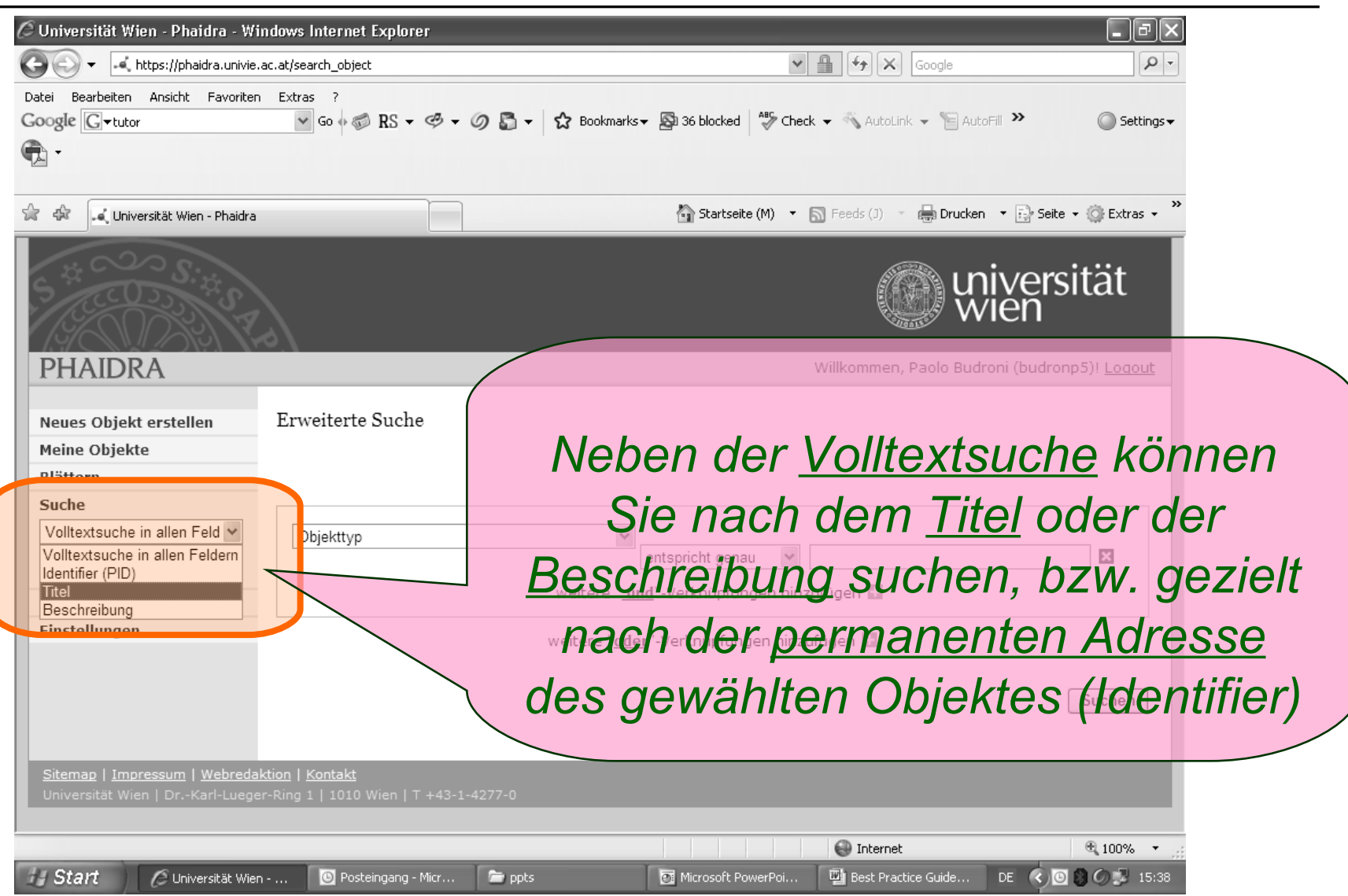

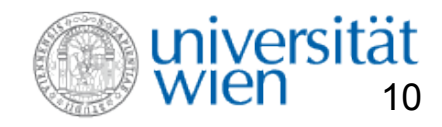

| Ø Universität Wien - Phaidra - Windows Internet Ex | lorer                                                                                                    |                           |
|----------------------------------------------------|----------------------------------------------------------------------------------------------------|---------------------------|
|                                                    |                                                                                                    |                           |
| 🚔 🕸 🗔 Universität Wien - Phaidra                   |                                                                                                    | 🟠 🔹 🔝 👘 🖶 Seite 🔹 🎡 Extra |
|                                                    |                                                                                                    | wien wien                 |
| PHAIDRA                                            | User-ID:                                                                                                    | Passwort: Login           |
| Blättern<br>Suche<br>Volltextsuche in allen Feld V | Erweiterte Suche                                                                                                    |                           |
| Erweiterte Suche                                   | Objektive                                                                                                    |                           |
| Sitemap   Impressum  <br>Universität Wien   DrKi   | entspricht genau<br>weitere " <u>und</u> "-Verknüpfungen h<br>weitere " <u>oder</u> "-Verknüpfungen h<br>b <u>redaktion</u><br>- ger-Ring 1   1010 Wien   T +43-1-4277-0 | hinzufügen                |
|                                                    |                                                                                                    |                           |
| Sie kön:<br>biekttypen                             | nen in Phaidra i<br>suchen Die Su                                                                                                    | nach<br>Iche kann         |
|                                                    | ere Angaben ve                                                                                                    |                           |
|                                                    | werden.                                                                                                    |                           |

## <u>i iniv/edcitätc</u> BIBLIOTHEK

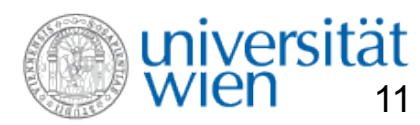

| S → S → |                                                                                                    | å • ⊠ - <b>⊜</b> • ₽ | Seite 🕶 💮 Extras 🗸 💙 |
|----------------------------------------------------------------------------------------------------|----------------------------------------------------------------------------------------------------|----------------------|----------------------|
| PHAIDRA<br>Blättern<br>Suche<br>Voltextsuche in allen Fe d v<br>Go<br>Erweiterte Suche                                                                                                    | User-ID: F<br>Crweiterte Suche<br>Objekttyp<br>Objekttyp<br>Objekttyp<br>Objekttyp<br>Objekttyp<br>Objekttyp<br>Objekttyp<br>Objekttyp<br>Objekttyp<br>Objekttyp<br>Objekttyp<br>Objekttyp<br>Objekttyp<br>Objekttyp<br>Objekttyp<br>I entspricht genau V<br>I "-Verknüp fungen hi<br>Sprache<br>Beschreibung<br>Schlüsselworte<br>Abdeckung<br>Lebenszyklus<br>Version<br>Status<br>Beitrag<br>Rolle<br>Erstity                                                                                                    | Dasswort: Login      |                      |
| Onversität men j br. Kan et                                                                                                    | Zuname Zuname Zunam |                      |                      |
| Hier als B                                                                                                    | Format<br>Groesse<br>Lokation<br>Anforderung<br>Oder-omposit<br><b>Enispiel die</b><br>Minimal-Version<br><b>Waximal-Version</b>                                                                                                    | reiterte Suci        | <u>he</u> "          |

2008 –  $\odot$  Universitätsbibliothek Wien

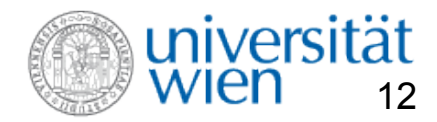

# **Ergebnis einer Suche in Phaidra**

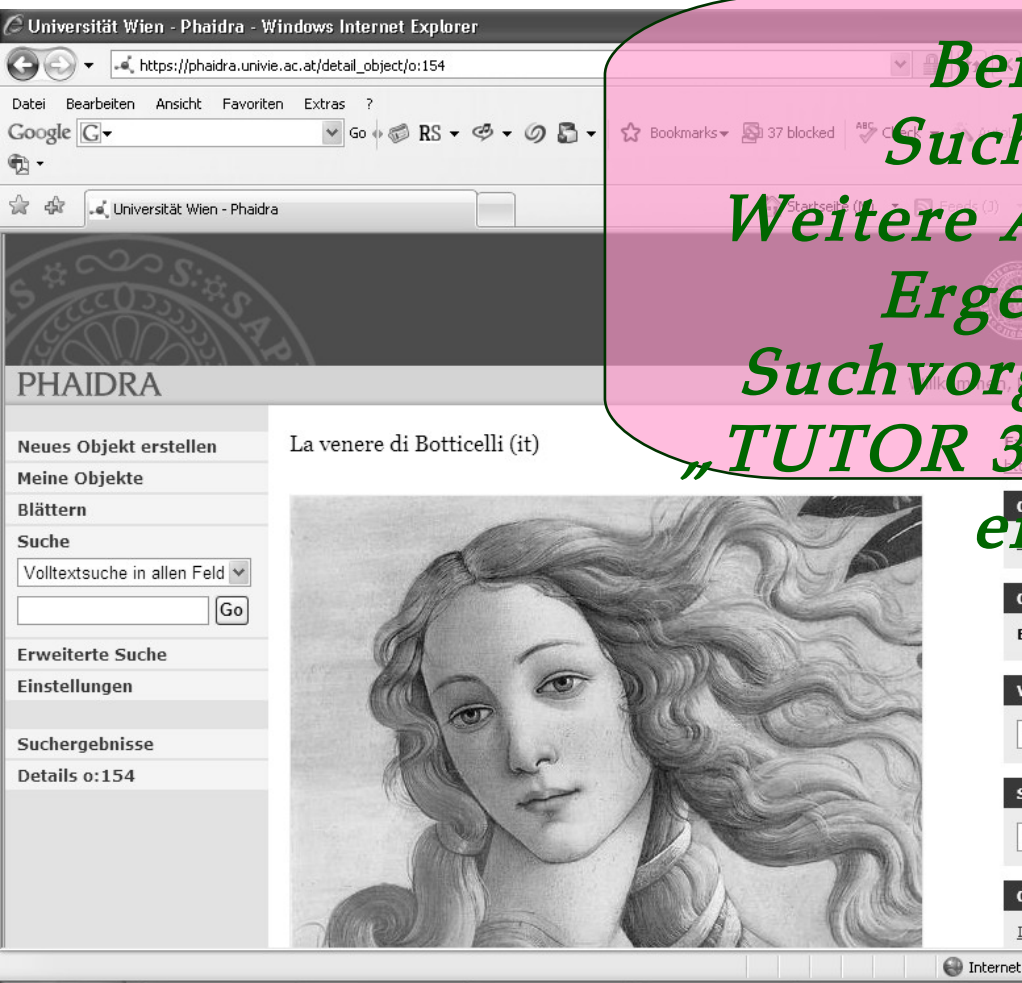

Beispiel eines Commerce Suchergebnisses Weitere Angaben über die Ergebnisse eines Suchvorganges sind dem TUTOR 3 Detailansicht" zu

DANKE

*Fersion 1 Bei allgemeinen Fragen*  **prache Wenden** Sie sich bitte an Deutschsupport.phaidra@univie.ac.

 If Start
 Image: Start
 Image: Start
 Image: Start
 Image: Start
 Image: Start
 Image: Start
 Image: Start
 Image: Start
 Image: Start
 Image: Start
 Image: Start
 Image: Start
 Image: Start
 Image: Start
 Image: Start
 Image: Start
 Image: Start
 Image: Start
 Image: Start
 Image: Start
 Image: Start
 Image: Start
 Image: Start
 Image: Start
 Image: Start
 Image: Start
 Image: Start
 Image: Start
 Image: Start
 Image: Start
 Image: Start
 Image: Start
 Image: Start
 Image: Start
 Image: Start
 Image: Start
 Image: Start
 Image: Start
 Image: Start
 Image: Start
 Image: Start
 Image: Start
 Image: Start
 Image: Start
 Image: Start
 Image: Start
 Image: Start
 Image: Start
 Image: Start
 Image: Start
 Image: Start
 Image: Start
 Image: Start
 Image: Start
 Image: Start
 Image: Start
 Image: Start
 Image: Start
 Image: Start
 Image: Start
 Image: Start
 Image: Start
 Image: Start
 Image: Start
 Image: Start
 Image: Start
 Image: Start
 Image: Start
 Image: Start
 Image: Start
 Image: Start
 Im